# Gesorteerde partijenpost aanbieden

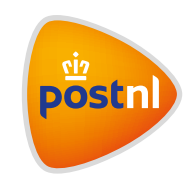

Regel het gemakkelijk en snel in Mijn PostNL

# Stap 1. Meld je nieuwe partij voor

Je logt in op Mijn PostNL met je e-mailadres en je wachtwoord. Daar kies je de optie 'Partijenpost' en dan klik je op 'Nieuwe partij voormelden' (1).

| pos       | n) Mijn PostN           | Ш Мено                                                                                                    | O ros                                                                   | NL TestUser 💙  |
|-----------|-------------------------|----------------------------------------------------------------------------------------------------|-------------------------------------------------------------------------|----------------|
| Home > Pa | tijenpost               |                                                                                                    |                                                                         |                |
| Part      | ijenpost                |                                                                                                    | 1                                                                       | (2) Hulp nodig |
|           | Klantnummer             | VOORBEELD BV (10611565)                                                                                                    | *                                                                       |                |
|           | Status<br>Filter<br>Van | Voorgemelde partijen<br>Alle partijen<br>19-03-2019 🚔 Tot 02-04-2019 🚔<br>Zoeken                                            | *                                                                       |                |
|           |                         | Wanneer u niet voldoende postzakken op voorraad h<br>Items nodig om uw partijenpost aan te bieden dan ki<br>PostNL Webshop. | heeft of u heeft andere emballage-<br>unt u die gratis bestellen vla de |                |
|           |                         | 1                                                                                                    | Nieuwe partij voormelden 🕇                                              |                |

# Stap 2. Eigenschappen partij en product kiezen

Je ziet nu het veld 'Klantnummer' en onder 'Eigenschappen partij' de velden 'Selecteer favoriet' (alleen wanneer hiervan een keer gebruik is gemaakt), 'Omschrijving' en (als je dat hebt ingesteld via 'Mijn Account' (1) 'Kostenplaats', 'Referentie' en 'Aanbieder'.

| Klantnummer                  | VOORBEELD B.V. (10611565) | •                  |                |
|------------------------------|---------------------------|--------------------|----------------|
|                              | Eigenschappen partij      |                    |                |
| Selecteerfavoriet            | ÷                         | Favorieten beheren |                |
| Omschrijving *               |                           | 0                  | 🌣 Test User 👻  |
|                              |                           |                    |                |
| Kostenplaats                 | *                         | 0                  | VOORBEELD B.V. |
| Kostenplaats<br>Referentie * | v                         | 0                  | VOORBEELD B.V. |

## Betekenis van de velden

- Klantnummer: hier zie je één of meerdere klantnummers waarvoor je partijen kunt aanmaken.
- Favoriet: hier zie je je favoriete partijen.
- Omschrijving, kostenplaats en referentie: de Mijn PostNL-beheerder kan deze velden zelf een naam geven en aangeven of ze optioneel of verplicht in te vullen zijn. Met behulp van de ingevulde gegevens, kun je een partij identificeren. De gegevens komen ook op de orderbevestiging en factuur.
- Aanbieder: als je de partij niet zelf aanlevert, vul je hier de naam of het klantnummer van de aanbieder in.

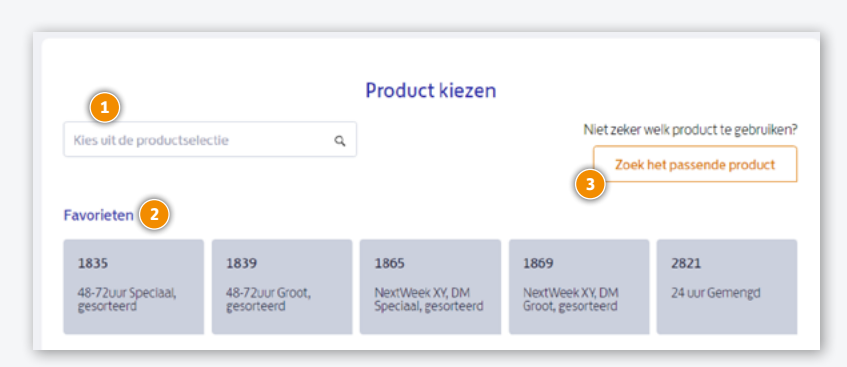

Nu kun je het product kiezen.

Een product kiezen, kan op 3 manieren en hangt af van welke opties de Mijn PostNL-beheerder je als gebruiker heeft gegeven:

## 1. Voer het product in 🧿

Als je de productcode of naam al weet, vul je die hier in.

#### 2. Zoek binnen favorieten 2

Kies uit de lijst favorieten die je zelf hebt samengesteld.

## 3. Zoek het passende product 📀

Als je niet zeker weet welk product je moet kiezen, vul je een paar gegevens in over je partij. Zoals bestemming, formaat, gewicht, gewenste verzend- of bezorgdatum. Je krijgt dan automatisch het passende product voor je partij te zien.

## Stap 3. Partij afronden

| Verzenddatum *        | 17-07-2019           | Frankeerwijze                                          | Port betaald                            | · ·           |
|-----------------------|----------------------|--------------------------------------------------------|-----------------------------------------|---------------|
| Bezorgperiode *       | 19-07-2019           | ) - 20-07-2019 🗎                                       | 0                                       |               |
| Aantal stuks *        | 300                  |                                                        |                                         |               |
| Gewicht per stuk (gr) | 22                   |                                                        |                                         |               |
| KIX / Codeerregel     | 0                    |                                                        |                                         |               |
| Wilt u dit pr         | oduct en de orderdet | ails opslaan als favoriet zo<br>Partij opslaan in favo | odat u deze later opnieuw kur<br>rieten | nt gebruiken? |

Als je de productgegevens hebt ingevuld, kun je de partij afronden Bij een gesorteerde partij moet je ook de logistieke gegevens invullen. Bij het afronden kun je kiezen uit 'Aanbieden' of 'Voormelden'.

## Aanbieden 1

Kies voor 'Aanbieden' als je een partij hebt die je meteen wilt aanbieden. Upload het adressenbestand en de partij wordt direct gecontroleerd en/of gesorteerd. De partij is dan ook meteen voorgemeld.

## Voormelden 2

Om verschillende redenen kun je voor 'Voormelden' kiezen:

- Als je na deze partij nog een partij wilt aanbieden. Lijkt de volgende partij veel op de eerste? Maak dan gebruik van de optie 'Kopieer' of gebruik hiervoor een favoriet. Je hoeft dan alleen nog maar de afwijkende gegevens aan te passen. Is dit de laatste van meerdere partijen? Vink dan ook alle andere partijen aan die je tegelijkertijd wilt aanbieden.
- Als de gegevens die je hebt ingevoerd nog kunnen veranderen. Je partij wordt opgeslagen zodat je er op elk moment mee verder kunt. Je vindt het overzicht van je opgeslagen partijen onder het dropdownmenu 'Status' op de hoofdpagina van partijenpost.
- Als je het adressenbestand eerst nog wilt controleren en/of sorteren.

Let op: dit kan alleen voor binnenlandse partijen.

## Stap 4. Controleren en/of sorteren

Ga verder met de aan te bieden partij of selecteer de partij uit het overzicht met voorgemelde partijen ①.

| Klantnumme               | VOORBEELD B.V. (1061156                                                | 5)            | *        |                   |   |
|--------------------------|------------------------------------------------------------------------|---------------|----------|-------------------|---|
| Statu<br>Filte<br>Vai    | s Voorgemelde partijen<br>Alle partijen<br>14-06-2019 📛 – 22<br>Zoeken | :07-2019 📛    | *        |                   |   |
| Voorgemeide partijen (3) | Export To                                                              | CSV PDF       | Nieuwe p | oartij voormelden | + |
| Klantnu Omschrijv        | Ing Product Aa                                                         | intal Gewicht | Status   | Verzenddat        |   |
| 10611565 test Sorte      | d 2 1835 48-72uur S 66                                                 | 66 66         | Voorgem  | 14-06-2019        | ~ |
| 10611565 test Sorte      | d 1835 48-72uur S 55                                                   | 55 55         | Voorgem  | 17-06-2019        | ~ |
|                          |                                                                        |               |          |                   |   |

- Klik op 'Controleer' 2 om het adressenbestand te controleren (bij bepaalde services is dit noodzakelijk).
- Klik op 'Sorteren' (3) als het om een gesorteerde partij gaat.

Let op: een partij kun je aanbieden als je een vinkje ④ bij de betreffende partij hebt geplaatst. Alleen dan verschijnt de knop 'Aanbieden' ⑤.

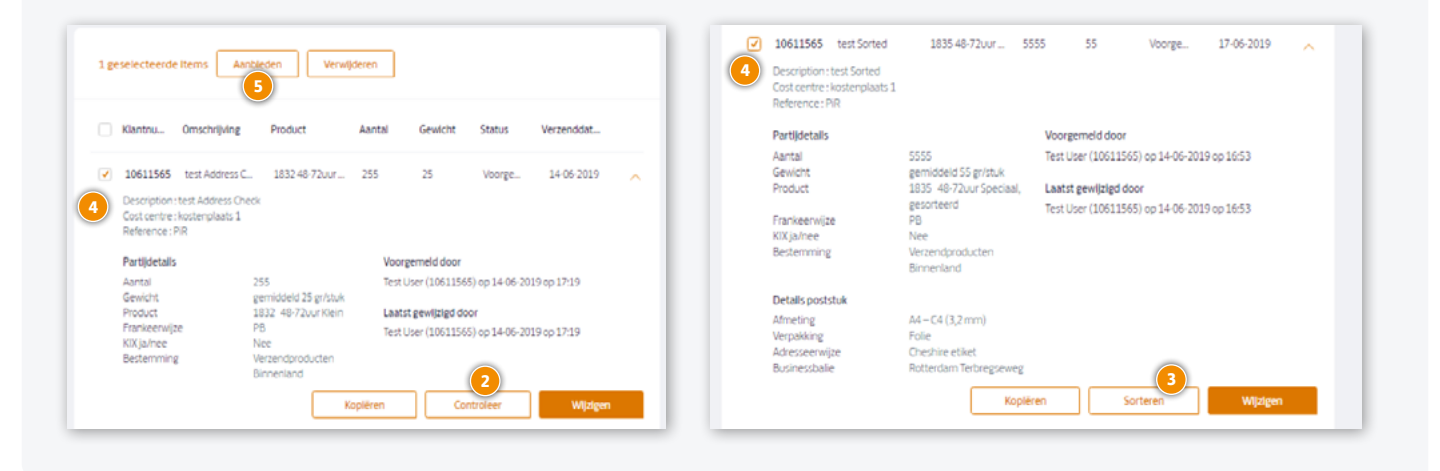

#### Controle- en sorteerinstellingen

Hier vul je de sorteerinstellingen in 1. De bundel- en emballagesamenstelling wordt automatisch gevuld. Je kunt het aantal stuks per bundel naar beneden aanpassen. Vul alle velden in en klik op 'Opslaan'.

## Tip 🕕

Sla je instellingen op als 'favoriet' zodat je ze volgende keer niet opnieuw hoeft in voeren.

|                                                                                                    | Sorteren                                                           |  |
|----------------------------------------------------------------------------------------------------|--------------------------------------------------------------------|--|
| 1                                                                                                    | <ul> <li>Controleren én sorteren</li> </ul>                        |  |
| Sorteerinstellingen                                                                                        |                                                                    |  |
| Gebruik favoriete instellingen 🚺                                                                           |                                                                    |  |
| Kies een favoriet                                                                                          |                                                                    |  |
|                                                                                                    |                                                                    |  |
| Type emballage                                                                                             | O Pallets                                                          |  |
| Type emballage                                                                                             | Pallets     Roloontainers                                          |  |
| Type emballage                                                                                             | Pallets     Relocontainers                                         |  |
| Type emballage<br>Bundel- en emballagesamenstel                                                            | Pallets     Roluontainers                                          |  |
| Type emballage<br>Bundel- en emballagesamenstel<br>Min. aantal per bundel                                  | Pallets<br>Roloontainers<br>Ing ()<br>15 stuks                     |  |
| Type emballage Bundel- en emballagesamenstel Min. aantal per bundel Max. aantal per bundel                 | Pallets<br>Roloontainers  Ing ()  15 stuks  46 stuks               |  |
| Type emballage Bundel- en emballagesamenstel Min. santal per bundel Max. santal per bundel Min. vulgewicht | Pallets<br>Robontainers<br>Ing o<br>15 stuks<br>40 stuks<br>100 kg |  |

#### **Upload adressenbestand**

Klik op 'Bladeren' om een bestand te selecteren. Selecteer je adressenbestand door op 'Openen' te klikken. Klik daarna op 'Ga verder' om je bestand up te uploaden.

| 2 Upload adressenbestand 0 |          |             |
|----------------------------|----------|-------------|
| Selecteer bestand          | Bladeren |             |
|                            |          | Ga verder 🗦 |

## Bestandsindeling opgeven

Geef hier aan hoe de bestandsindeling is opgebouwd. Deze instellingen kun je ook als favoriet opslaan. De volgende bestandstypen kunnen worden geüpload:

a. CSV

b. Excel

| 3 Bestandsindeling opgever     | n                                       |
|--------------------------------|-----------------------------------------|
| Bestandsnaam                   | 20190410 PiR adressenbestand 5704st.xls |
| 3ebruik favoriete instellingen |                                         |
| Kies een favoriet              |                                         |
| Verkblad                       |                                         |
| export 👻                       |                                         |

## Vervolg Stap 4. Controleren en/of sorteren

| Kolomindeling 0                  | Postcode                                                                  |
|----------------------------------|---------------------------------------------------------------------------|
| Hulp bij het instellen           | 0                                                                         |
| Straat                           | Woorplasts                                                                |
| 0                                | đ                                                                         |
| Huisnummer                       | Postcode + Woonplaats                                                     |
| 0                                |                                                                           |
| Toevoeging                       | Optionele veiden                                                          |
| 0                                | Landcode                                                                  |
| of                               | Landnaam                                                                  |
| nusnummer + roevoeging           | 0                                                                         |
| of                               |                                                                           |
| Straat + Huisnummer + Toevoeging | Instellingen opstaan in favoriet Vies een favoriet V Eauscielen.beheren 0 |
| 0                                | Start verwerken                                                           |

Als je klaar bent met het opgeven van de bestandsindeling, klik je op 'Start verwerken'. Je adressenbestand wordt nu gecontroleerd en/of gesorteerd. Vervolgens zie je het scherm met de resultaten.

| 4 Resultaat 🛩             |                               |                         |                                    |                |
|---------------------------|-------------------------------|-------------------------|------------------------------------|----------------|
|                           |                               |                         |                                    |                |
| Let op: Niet herkende ac  | iressen kunnen meerdere tou   | nen bevätten. U kunt de | ze adressen door <u>Cendris</u> la | iten comgeren  |
| Let op! Vergeet niet uw I | bestanden te downloaden vor   | ordat u verder gaat!    |                                    |                |
| Gesorteerde adressen      |                               |                         |                                    |                |
| <b>5704</b><br>Totaal     | 5280<br>Herkend               | 424<br>Niet herkend     | 640<br>Buitenlands                 | 201<br>Bundels |
| 4<br>Rolcontainers        |                               |                         |                                    |                |
| Downloads                 |                               |                         |                                    |                |
| Rapportage (4.7 KB)       |                               | ≜ <u>Down</u>           | load alle bestanden                |                |
| Emballagelijst (672 B)    |                               |                         |                                    |                |
| Bundellijst (15.3 KB)     |                               |                         |                                    |                |
| Emballagekaarten (PDF-    | 86.7 KB)                      |                         |                                    |                |
| Gecontroleerd & gesorts   | erd bestand (EXCEL- 881.5 KB) |                         |                                    |                |

## Download bestanden

Download alle bestanden. Deze heb je nodig om je gesorteerde partij te kunnen aanbieden

## **Buitenlandse adressen**

Heb je met een landnaam of landcode bij de kolomindeling aangegeven dat je bestand buitenlandse adressen bevat? Dan wordt voor deze adressen een aparte partij aangemaakt.

**Let op:** download eerst je gecontroleerde en/of gesorteerde adressenbestand voordat je je partij aanbiedt. Deze informatie wordt niet bewaard.

## Tip

Met behulp van de optie 'Postcode zoeken op postnl.nl' kun je snel het juiste adres vinden. Heb je hulp nodig bij het verbeteren van je adressenbestand? Kijk dan op postnl.nl/adressenbestandverbeteren.

# Stap 5. Partij aanbieden

Nadat je de bestanden hebt gedownload, kun je je partij direct aanbieden. Klik hiervoor op 'Aanbieden' . De volgende melding komt op het scherm als de partij is gecontroleerd en/of gesorteerd en je alle bestanden hebt opgeslagen. Klik dan op 'Ga verder'.

| Partij sorteren<br>U staat op het punt om het Sorteren proces te v     | erlaten                               | 8                |
|------------------------------------------------------------------------|---------------------------------------|------------------|
| Wees er zeker van dat alle benodigde uitvoerbestanden zijn gedownload. | . Deze partij kan niet worden aangebo | iden voordat het |
| proces van controleren / sorteren is afgerond.                         | Terug                                 | Ga verder        |

Nu kun je het aanbieden afronden.

| Je ziet bij 'verpa<br>emballagetype | kking (en barcode)<br>dan voorgesteld ka | ' de emballage waar in je<br>n een toeslag worden be            | e de partij v<br>erekend.   | erpakt voor a                 | anbieden. Bij gebruik van een                                   | ander                      |
|-------------------------------------|------------------------------------------|-----------------------------------------------------------------|-----------------------------|-------------------------------|-----------------------------------------------------------------|----------------------------|
| Klantnummer                         | Omschrijving                             | Product                                                         | Aantal                      | Gewichl                       |                                                                 | Verpakking                 |
| 9915811                             | TEST SORTED                              | 1835 48-72uur                                                   | 5064                        | 55                            | P1700 orderformulier                                            | - 0                        |
| 9915811                             | TEST SORTED                              | 6400 Priority G                                                 | 640                         | 55                            | P1700 orderformulier                                            | - 0                        |
| P1700 orderfor                      | mulier afdrukken (v                      | voor eigen administratie                                        | )                           |                               |                                                                 |                            |
|                                     | k                                        | Wanneer u niet voldo<br>items nodig om uw pa<br>PostNL Webshop. | ende postz<br>irtijenpost a | akken op voo<br>aan te bieder | orraad heeft of u heeft ander<br>n dan kunt u die gratis bestel | e emballage-<br>len via de |
|                                     |                                          |                                                                 |                             |                               | Annuleren                                                       | Aanbieden                  |

Je kunt de partij ook op een later tijdstip aanbieden. In dat geval klik je op 'Annuleren'. De partij met het gecontroleerde en/of gesorteerde adressenbestand staat in het overzicht van 'Voorgemelde partijen'.

Vul nu de rolcontainer(s) of pallet(s) met de partij en geef die met het P1700-formulier bij ons af volgens de Aanlevervoorwaarden.

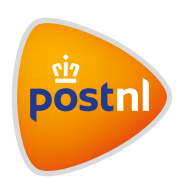